## <u>Outlook এ ব্যবহার করুন Yahoo Mail না দেখলে পস্তাবেন কিন্ত</u>

টিউন করেছেন : Faisal | প্রকাশিত হয়েছে : ১৫ জুলাই, ২০১১ | 723 বার দেখা হয়েছে | 💝21

আজকে আমি দেখবো কিন্তাবে Yahoo mail একাউন্টকে **Outlook Express** এ সেটাপ করতে হয়। যদি আপনি আপনার মেইল একাউন্ট কে Outlook Express এ সেটাপ করেন তাহলে আপনি Yahoo সরাসরি রাউজার দিয়ে লগিন না করে সহজে Outlook Express খুলে কাজ সেরে নিতে পারেন। এতে করে আপনি আপনার মেইল গুলো offline ও সহজে পড়তে পারেন, যা খুব সহজ, আরাম দায়ক,যামেলা বিহীন।

## ধাপ : ২. আপনার কম্পিউটারে Outlook Express সেট করা

আপনার কম্পিউটারে Outlook Express ওপেন করুন। Start Menu>All Program> Outlook Express.

| 📑 Inbox - Outl                               | ook Express                                                                                                    |                                                                                                    |                                                                                                    |
|----------------------------------------------|----------------------------------------------------------------------------------------------------|----------------------------------------------------------------------------------------------------|----------------------------------------------------------------------------------------------------|
| File Edit Me                                 | ew Tools Message Help                                                                                                    |                                                                                                    | At a                                                                                                    |
| Create Mai                                   | Reply Reply All Forward                                                                                                    | Print Delete SendPlacy Addresses Find                                                                                                    |                                                                                                    |
| Vews Show All M                              | lessages 📉                                                                                                    |                                                                                                    |                                                                                                    |
|                                              | 🕼 Inbox                                                                                                    |                                                                                                    | l                                                                                                    |
| Inbox<br>Outbox<br>Sent Items<br>Oeleted Ite | Folders X<br>Cuttook Express<br>Cuttook Express<br>Cuttook Express<br>Cuttoor<br>Cuttoor<br>Cutt | From Subject Microsoft Outlook Expre Welcome to Outlook Express 6                                                                                                    | Received - 11/25/2010 11:0                                                                                                    |
| Drafts                                       |                                                                                                    | From: Mcrosoft Outlook Express Team To: New Outlook Express User<br>Subject: Welcome to Outlook Express 6                                                                  |                                                                                                    |
|                                              |                                                                                                    | Outlook                                                                                                    | ^                                                                                                    |
|                                              | <u>C</u> ontacts ▼ X                                                                                                    | EXPLESS The solution for all your messaging needs                                                                                                    |                                                                                                    |
|                                              | There are no contacts to display. Click<br>on Contacts to create a new contact.                                                                                                    | Featuring<br>• E-mail and Newsgroups<br>• Multiple accounts and Identities<br>• HTML message support<br>• Address Book and directory services<br>• Offline synchronization | nisn<br>Hotmail.<br>Tired of sharing your e-<br>mail account with others<br>in your household? Got a<br>free Hotmail account!<br>Then read your mail from |
| 1 message(s), 0 unr                          | ead                                                                                                    | 📕 Working Online                                                                                                    | 34                                                                                                    |

তারপর উপরে Tools Menu থেকে Account সিলেন্ট করুন।

| Tools      | Message Help                                     |   |
|------------|--------------------------------------------------|---|
| Send       | d and Receive                                    | F |
| Sync       | chronize All                                     |   |
| Add<br>Add | ress Book Ctrl+Shift+B<br>Sender to Address Book |   |
| Mes:       | sage Rules                                       | Þ |
| Wind       | dows Messenger                                   | Þ |
| My G       | Online Status                                    | ⊧ |
| Acco       | ounts                                            |   |
| Opti       | ons K                                            |   |

এবার Account মেনু থেকে Internet Accounts মান এবং এথান থেকে mail সিলেন্ট করুন এবং Mail Setting থেকে Add এ ক্লিক করুন এবং mail সিলেন্ট করুন।

| ternet Accounts |                    |            | ? 🛛            | 1                         |
|-----------------|--------------------|------------|----------------|---------------------------|
| All Mail Ne     | ews Directory Serv | ce         | Add            | Mail                      |
| Account         | Туре               | Connection | Remove         | News<br>Directory Service |
|                 |                    |            | Properties     |                           |
|                 |                    |            | Set as Default |                           |
|                 |                    |            | Import         |                           |
|                 |                    |            | Export         |                           |
|                 |                    |            | Set Order      |                           |
|                 |                    |            | Close          |                           |

এখন Mail সেটিংস করতে হবে। এখন একটি New Mail Connection Wizard আসবে। এথানে আপনার নাম লিখুন এবং Next>বাটনে ক্লিক করুন।

| Internet Connection Wiz                          | ard                                                                                    |        |
|--------------------------------------------------|----------------------------------------------------------------------------------------|--------|
| Your Name                                        |                                                                                        | N/S    |
| When you send e-mail, y<br>Type your name as you | your name will appear in the From field of the outgoing me<br>would like it to appear. | ssage. |
| Display name:                                    | swaponmahmud                                                                           |        |
|                                                  | For example: John Smith                                                                |        |
|                                                  |                                                                                        |        |
|                                                  |                                                                                        |        |
|                                                  |                                                                                        |        |
|                                                  |                                                                                        |        |
|                                                  | < Back: Next >                                                                         | Cancel |

তারপর এই page এ আপনার Yahoo এ্যাড়েস টা লিখুন এবং Next > বাটনে ক্লিক করুন।

|                           | HURLING AND AND AND AND AND AND AND AND AND AND            |       |
|---------------------------|------------------------------------------------------------|-------|
| ernet Connection Wize     | ard                                                        | 1     |
| Internet E-mail Address   |                                                            | 米     |
| Your e-mail address is th | e address other people use to send e-mail messages to you. | đ     |
| E-mail address:           | swaponmahmud@yahoo.com                                     |       |
|                           | For example: someone@microsoft.com                         |       |
|                           |                                                            |       |
|                           |                                                            |       |
|                           |                                                            |       |
|                           | K Back Next > C                                            | ancel |

এবার এই page এ আপনি Email Sarver এর নাম লিখুন। Yahoo এর ক্ষেত্রে ইমেল সার্ভার এ্যাড়েস হল

| Incoming Email Server:        | imap  |
|-------------------------------|-------|
| <b>Outgoing Email Server:</b> | smtp. |

imap.mail.yahoo.com mtp.mail.yahoo.com

এবার My Incoming mail Server is a তোMAP সিলেন্ট করুন এবং Incoming Email Server এ লিখুন imap.mail.yahoo.com এবং Outgoing Email Server এ লিখুন smtp.mail.yahoo.com।

| My incoming mail server is a   | IMAP<br>POP3<br>IMAP    | server,          |  |
|--------------------------------|-------------------------|------------------|--|
| Incoming mail (POP3, IMAP /    | HTTP) er                |                  |  |
| imap.mail.yahoo.com            |                         |                  |  |
| An SMTP server is the serve    | r that is used for your | outgoing e-mail. |  |
| Outgoing mail (SMTP) server    | 5                       |                  |  |
| and a second state in a second |                         | 1                |  |

তারপর Next > বাটনে ক্লিক করুন।

এবার এই page এ আপনি আপনার username(Yahoo account এর ক্ষেত্রে @yahoo.com এর আগের অংশ যেমন email address টা যদি <u>swaponmahmud@yahoo.com</u> হয় তাহলে user name হবে swaponmahmud) এবং আপনার yahoo এর email address এর password টি লিখুন। এবং Remember Password ঘরে টিক দিন। এবং Next বাটনে ক্লিক করুন.

| internet Mail Logon                                                                                       |                                                                                                    | No.                  |
|----------------------------------------------------------------------------------------------------|----------------------------------------------------------------------------------------------------|----------------------|
| Type the account ner                                                                                      | re and paramoid your internet service provider has given you                                                                                                    | <i>L</i>             |
| Accountingense                                                                                            | arappmahnut                                                                                                    |                      |
| Passoort                                                                                                  |                                                                                                    |                      |
| Fysical Internet service p<br>(SPA) to access your in<br>Active scatters (SPA) of<br>Clog on using Secure | ender reuner vereine<br>norder reuner plu to die Securi Paervord Aufwertosten<br>in sociality beket the Tup On Nerg Securi Paervord<br>ek tok.<br>Paervord Aufwertoaten (SFA) |                      |
|                                                                                                    | ( Beck Text )                                                                                                    | এবপর finish ৭ কিক কর |

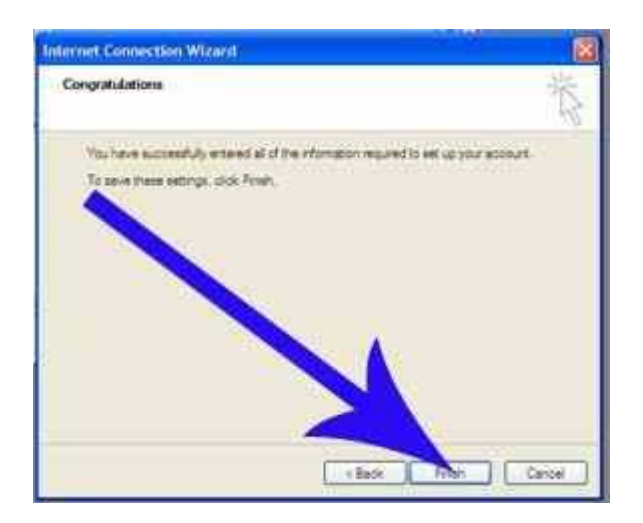

এবার imap.mail.yahoo.com একাউন্ট টি সিলেন্ট থাকা অবস্থায় ডান পাশে properties এ ক্লিক করুন

| All Mail I      | News Directory Service      |                                | Add          |
|-----------------|-----------------------------|--------------------------------|--------------|
| Account         | Туре                        | Connection                     | Remove       |
| 🤗 imap.gmail.co | m mail<br>oo mail (default) | Any Available<br>Any Available | Properties   |
|                 |                             | 7                              | Set as Defau |
| 7               |                             |                                | Export       |
|                 |                             |                                | Set Order    |

এবং properties ট্যাবের অধীনে server এ ক্লিক করুন

| RUNAL CONC                       | rs Connec                  | ction | Security  | Advanced   | IMAP     |
|----------------------------------|----------------------------|-------|-----------|------------|----------|
|                                  | Leaster                    |       |           |            |          |
| Server                           | tion                       | _     | _         | 2          |          |
| My in coming                     | mail server                | is a  | IMAP      | server.    |          |
| Ing ming ma                      | al (IMAP):                 | imap  | mail.yaho | o.com      |          |
| Outgoing ma                      | I (SMTP):                  | smtp  | mail yaho | moo.o      |          |
| Incoming Mail                    | Server                     | 0     |           |            | _        |
| Account nar                      | me:                        | swa   | ponmahmu  | d          | _        |
| Password:                        |                            |       |           |            | 1        |
|                                  |                            |       | -         | assword    |          |
|                                  | -                          | CAN   |           |            |          |
| Logon                            | g Sea                      |       | word Auth | entication |          |
| Log on                           | a Sec                      | -     | word Auth | entication |          |
| Log on<br>Outgoing               | a Sec                      | ethan | word Auth | entication | attions  |
| Log on<br>Outgoing<br>I My serve | g Sec<br>er requires a     | uthen | word Auth | entication | iettings |
| Log on<br>Outgoing<br>My serve   | g Sec<br>r requires a      | uthen | word Auth | entication | iettings |
| Log on<br>Outgoing<br>My serve   | g Sec<br>or                | uthen | word Auth | entication | iettings |
| Log on<br>Dutgoing<br>VMy serve  | g Sec<br>er<br>rrequires a | uthen | word Auth |            | iettings |

এখন নিচে বড় তীর চিনহিত স্থানে টিক দিন

এবার Advanced এ ক্লিক করুন।

| Mail Account       |                                                                                                    |
|--------------------|----------------------------------------------------------------------------------------------------|
| Type the servers   | name by which the set of the set of the set |
| Server".           |                                                                                                    |
| ALC PRIME PLANE    | 2001                                                                                                    |
| User Information   |                                                                                                    |
| Name:              | swapony fimud                                                                                                    |
| Organization:      |                                                                                                    |
| E-mail address:    | swaponmahmud@yahoo.com                                                                                                    |
| Reply address:     |                                                                                                    |
| Include this accor | ount when receiving mail or synchronizing                                                                                                    |

এখন এথানে this Server requires a secure connection(SSL) এ টিক দিন এবং নিচের মত করে Value ঠিক করে দিন।

| General | Servers         | Connection    | Security   | Advanced    | IMAP       |
|---------|-----------------|---------------|------------|-------------|------------|
| Server  | Port Numb       | ers           |            |             |            |
| Outg    | oing mail (     | SMTP):        | 465        | U           | e Defaults |
| VT      | his server i    | requires a se | cure conne |             | a          |
| Incor   | ning mail (     | MAP):         | 993        |             |            |
| VT      | his server      | requires a se |            | ction (SSL) |            |
| Server  | Timeauts        |               |            |             |            |
| Short   | -1-             |               |            | inute       |            |
| Sending |                 | 3             |            |             |            |
| Пв      | -<br>reak apart | messages la   | rgent n [  | 60 (đ       | KB         |
|         |                 |               |            |             | 1.124      |
|         |                 |               |            |             |            |
|         |                 |               |            |             |            |
|         |                 |               |            |             |            |
|         |                 |               |            |             |            |
|         |                 |               |            | _           |            |
|         |                 | OK            |            | Cancel      | Apply      |

এরপর apply Okকরে বেরিয়ে আসুন এবং নিচের পেজ টা আসলে Close kore বেরিয়ে আসুন

| ternet Accounts                    |                             |                                |                |  |
|------------------------------------|-----------------------------|--------------------------------|----------------|--|
| All Mail N                         | lews Directory Service      |                                | Add            |  |
| Account                            | Туре                        | Connection                     | Remove         |  |
| Rimap gmail cor<br>Rimap mail yaho | n mail<br>10 mail (default) | Any Available<br>Any Available | Properties     |  |
|                                    | 3 13                        | 9 <b>5</b> .                   | Set as Default |  |
|                                    |                             |                                | Import         |  |
|                                    |                             |                                | Export         |  |
|                                    |                             |                                | Set Order      |  |
|                                    |                             |                                | Close          |  |
|                                    |                             |                                | উপরের পেয      |  |

close করার নিচের মত্ত আপনাকে ১ টা warning দিবে আপনি Yes করুন

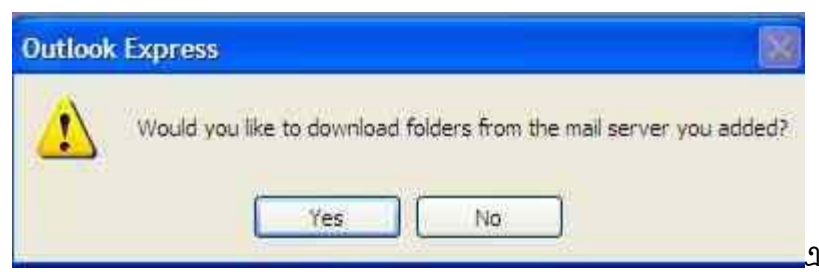

💶 এখন দেখবেন আপনার ইয়াহু মেইল এর

ইনবক্স এর মেইল গুলু আপনার outlook এ download হচ্ছে অপেক্ষা করুন এথানে ১ টা কথা বলে রাখা ভাল যে যার inbox এ জত বেশি মেইল থাকবে তার ডাউনলোড হতে তত বেশি দেরি হবে তবে টা বেশি নয় বর জোর ২ মিনিট এবং তা ১ বারই ডাউনলোড হবে।

| Show/Hide I | MAP Folders                    | ? 🛛                        |
|-------------|--------------------------------|----------------------------|
| Account(s): | Display folders which contain: | Show<br>Hide<br>Reset List |
| -           | Go to OK                       | Cancel                     |

এরপর inbox এ ক্লিক করে আপনার মেইল দেখুন।

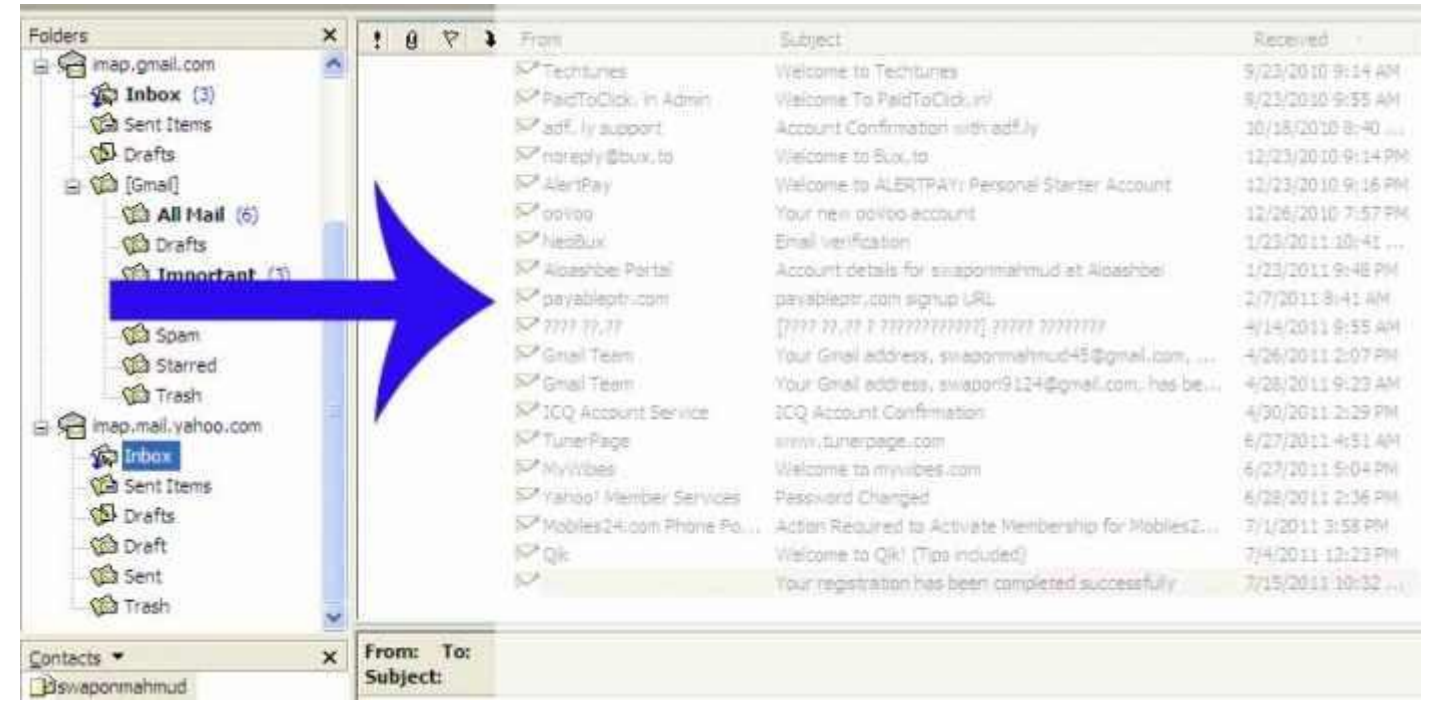

আজ এ পর্যন্তই পরবরতিতে দেখাব কিভাবে YAHOO/Gmail মোবাইল এ সেতাপ করবেন। কার কোন সমস্যা হলে জানাবেন আমি চেষ্টা করব সমস্যা দূর করার জন্য এক্ষেত্রে আপনার পিসি তে TEAM VIEWER থাকলে তাল হয় তাহলে আমি নিজে আপনার পিসি তে সেটাপ করে দিতে পারব। আর ১ টা কথা যারা office 2010 বা ২০০৭ ইউস করেন হয়ত ঝামেলা হতে পারে তাই windows এর ডিফল্ট outlook এ সেটাপ করবেন। ডিফল্ট outlook ওপেন করার জন্য RUN এ যান তারপর লিখুন msimn তাহলেই ডিফল্ট outlook ওপেন হবে। সবাই তাল থাকবেন আর কেমন হল জানাবেন।

সময় পেলে সবাই আমার ব্লগ থেকে ঘুরে আসবেন দয়া করে আর যাদের ব্লগার এ ব্লগ আছে তারা আমাকে হেল্প করবেন আশা করি